# PHV Elvado – Dordrecht

## Handleiding foto downloaden uit album

Je kunt in het online-fotoalbum op twee manieren door de foto's heen kijken:

- 1. klik op een klein fotootje in het overzicht aan de linkerkant (thumbnails) zie afbeelding één hieronder
- 2. door op de pijltjes te klikken in de grote foto, zie afbeelding twee hieronder

De foto die je op kunt halen is die in het venster groot wordt weergegeven. Je kunt de foto's één voor één downloaden.

In de hoofdpagina van het album zie je linksonder het woord "Zoom" staan. Zie afbeelding één en twee. Dat is een link. Als je daar op klikt wordt de foto getoond in een nieuw venster.

Plaats in dat nieuwe venster je muis op de foto en klik rechter muistoets. Er verschijnt een Windows menu. Zie afbeelding drie. Kies in het menu voor "Opslaan als" of Save as"" en sla de foto op in een map op je pc.

### Afbeelding één

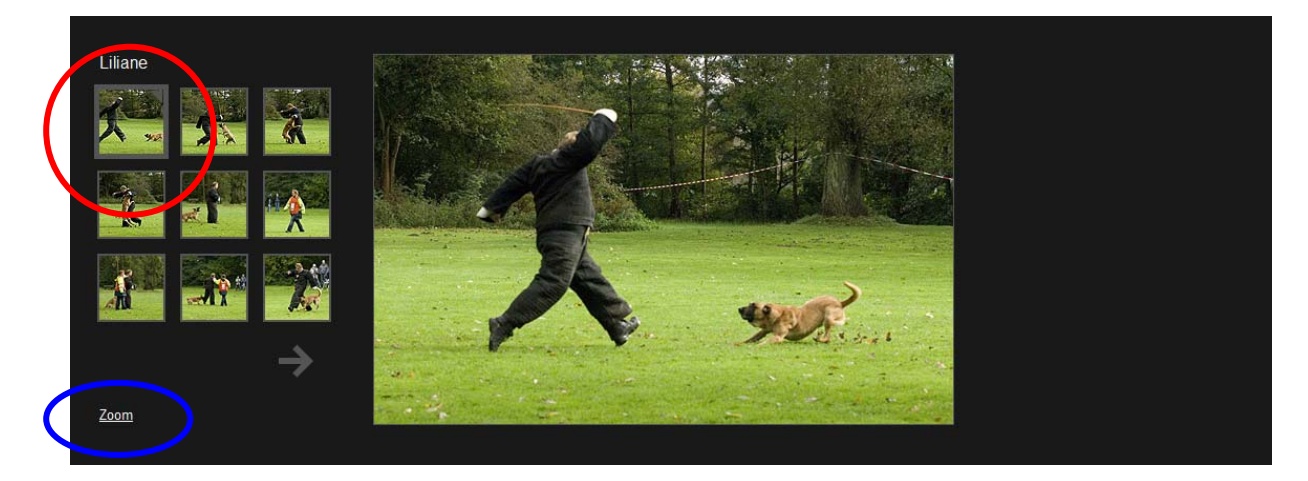

### Afbeelding twee

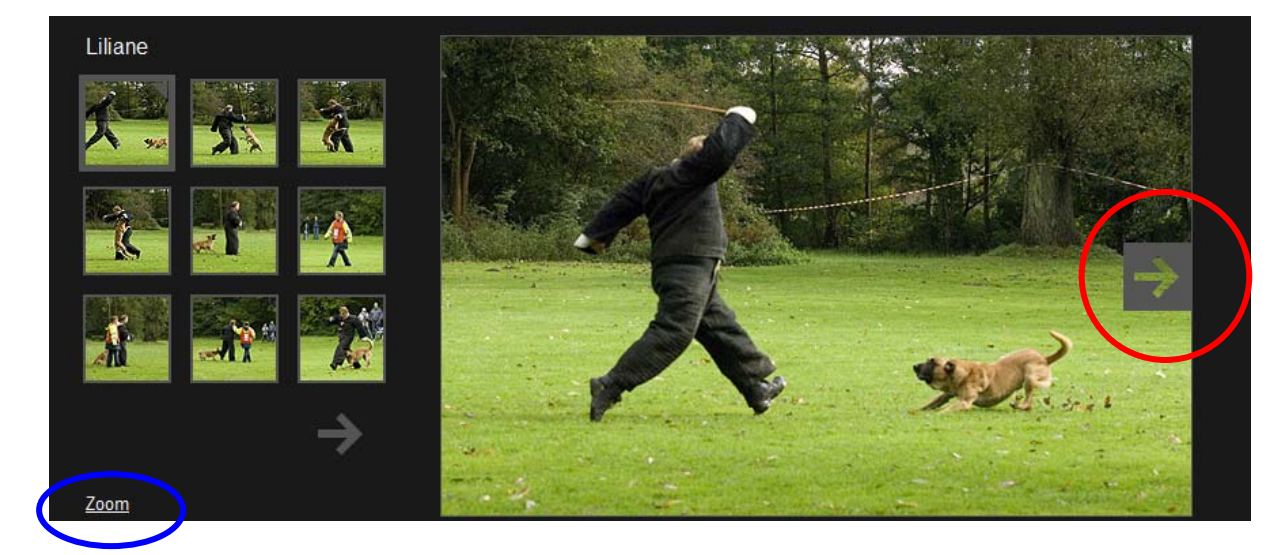

#### Afbeelding drie

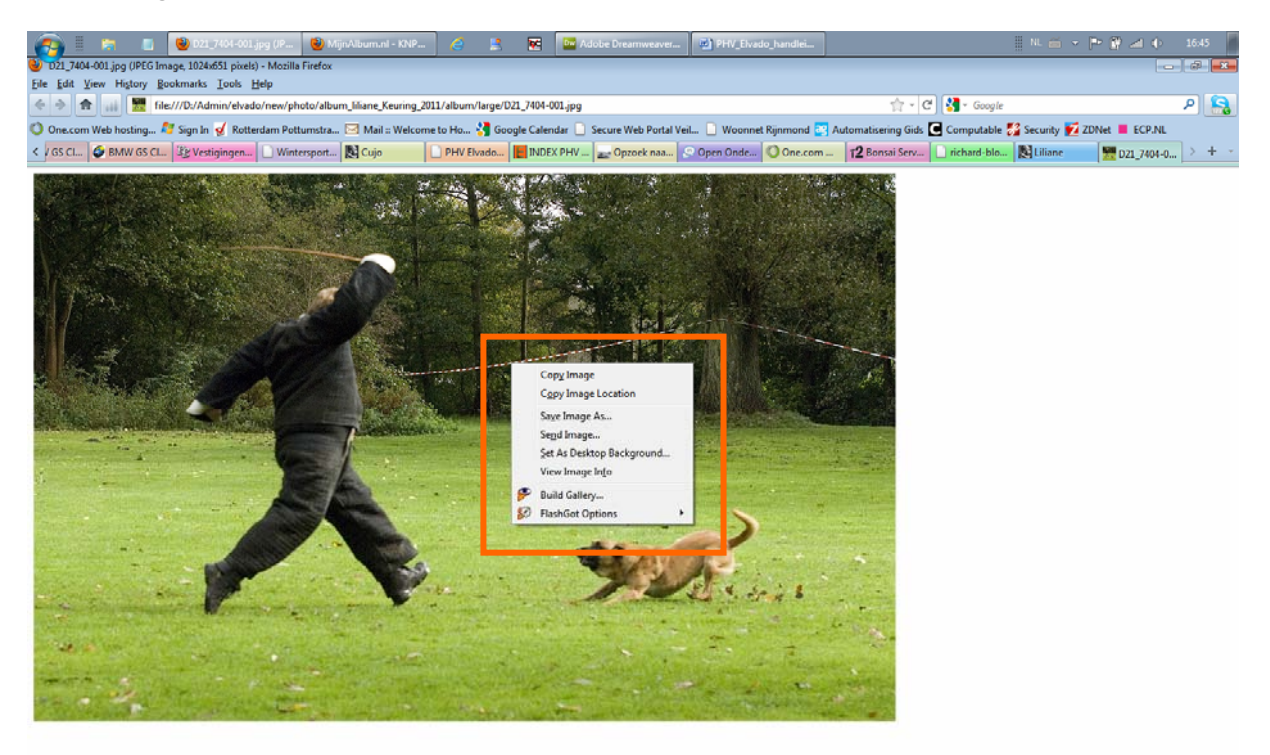

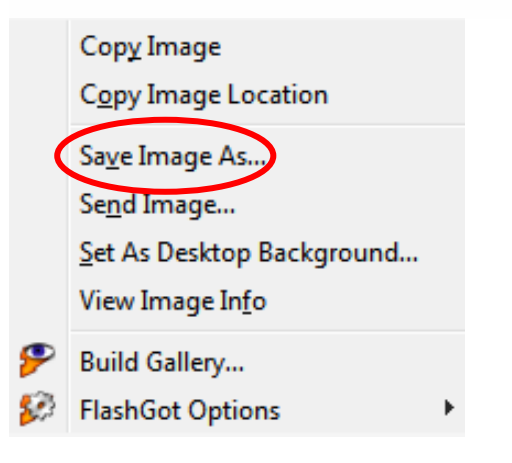